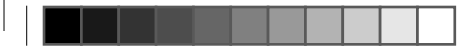

雷池 Popit Sense は、3vの CR2032 リチウム金 ・ 属コイン電池(付属)で可動します。電池 はユーザーが交換できます。有名ブランド が製造する CR2032 または DL2032 型の承 認済み電池のみを使用してください。

薬した場合です。

電池は通常の使用で約3~12か月持続しま

す。 電池の 寿命は、 Popit Sense が 1日に検

出する錠剤の量によって異なります。最長

稼働期間は、1日1錠かそれ以下の頻度の投

電池の交換

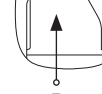

電池ケースをスライドさせて開け、古い電 LITHIUM BATTERY CR 2032 3V 池を取り外します。新しい雷池を文字側が 上を向くようにし所定位置にスライドさせ ます。カバーを所定位置にスライドさせて 電池ケースを閉じます。ケースが正しく閉 じていることを確認してください。

₹ 電池を充電したり、分解したり、ショート させたりしないでください 。

雷池は、お住まいの地域の規制に従って適切に降棄してくださ L١.

雷池を廃棄する際は、+面と-面を絶縁テープや非導電性テー プで絶縁してください。リチウム電池は、適切に処分しないと ショート、高温化、破裂や発火の恐れがあります。

破損した電池は使用しないでください。電池を火気に近づけな いでください。

電池が壊れた場合は素手で触れず、安全ゴーグルを使用してく ださい。

ペットや子供を電池に近づけないでください。電池を飲み込ん だ場合は、すぐに緊急電話番号に電話して指示を求めてくださ L10

新品および未使用の電池は乾燥した場所に保管し、温度を-30~ 60°C (-22 ~ -140° F) に保ってください。

電池を飛行機に持ち込む場合は、航空会社の安全指示に従って ください。

重要な情報 デバイスサイズ: L45mm x W30mm x H13mm

ケース素材:プラスチック

Popit Sense は電子機器であり、取り扱いには注意が必要です。

故障または損傷しているように見える場合 は、Popit Sense を 使 用 し な い で く だ さ い。

周囲温度が 0°C~40°C、湿度が 10%~93%の環境でデバイスを使 用してください。

Popit Sense に防水性はないため、常に乾いた状態を保ってください。 必要に応じて、湿らせたぬるま湯で拭いてください(デバイスを損 傷する可能性があるため、洗剤は使用しないでください)。

高品質のコイン型電池で最大12か月の電池寿命に達するた めには、すべてのセンサーを常にアクティブにすることはで きません。このため、最高の精度を得るには、このユーザー ガイドに記載されている使用方法に従うことが重要です。

多種多様な錠剤包装シートが存在し、錠剤の服用に多くの方法が利 用可能なため、自動検出は時々不正確になる可能性があります。絶 え間ない開発により、これらを最小限に抑えるよう努めております。

廢棄 WEEE:製品およびそのパッケージ上にあるこの記号は、製品が 寿命の終わりに通常の家庭ごみとは別に廃棄されなければならな いことを示しています

これは、天然資源を保護するためにリサイクルセンターで電子機 器を廃棄する、ユーザーの持つ責任です。

欧州連合の各国には、電気および電子機器のリサイクルのため の収集センターがあるはずです。リサイクル製品回収場所の詳 細については、お住まいの地域の電気電子機器廃棄物管理機 関または製品を購入された小売店にお問い合わせください。

保証 Popit Sense には、1年間の限定保証が付いています。不良品の場合 は購入日から1年間商品の交換を行います。ユーザーは、RMA(Return

Merchandising Authorization)を受け取るために弊社まで連絡する 必要があります。この保証は、以下には適用されません。

(a) 傷やへこみなどの表面的な損傷。 (b) 事故、誤用、不当な使用、水没、放置、乱用、電池の液漏れ、不 適切なサービス、またはその他の外的原因による損傷。 (c) 付属リーフレットに記載されている Popit Ltd. が許可または意図 した使用法以外で製品を操作したことによって引き起こされた損傷。 (d) 改造された製品または部品 (e) 通常の摩耗やその他の原因による製品の通常の経年劣化による欠

## こんにちは

Popit をお選び頂きありがとうござ います。

Popit Sense と Popit アプリを 使用すると、時間どおりにお薬を 服用することができます。

Popit Sense と Popit アプリは、 利用者が現在行っている服薬管理 記録を補足する目的での使用を推 奨しています。

適切な時間に服薬し、医療専門 家からの指示に従う責任は、利用 者に帰属します。

連絡する

Popit 製品に問題が発生した場合 は、スタッフがお手伝いします。

www.popit.io reachout@popit.io

Popit Ltd. Metsänneidonkuja 6 02130 Espoo FINLAND

医療援助や処方箋が必要な場合は、 医療専門家に連絡してください。

FCC CE Z RoHS

۲

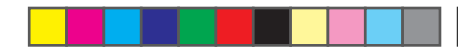

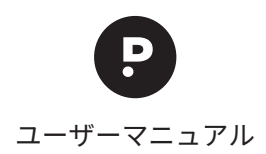

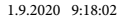

 $( \bullet )$ 

アプリを インストール 占 D. Popit Smart Pill Reminder

iPhone - App Store Android - Google Play

#### Popit アプリを開いて通知を許可し、 ガイドに従ってセットアップしてください。

۲

# 各部の名称

錠剤シート差込口 ロックボタン サイドボタン 電池ケース

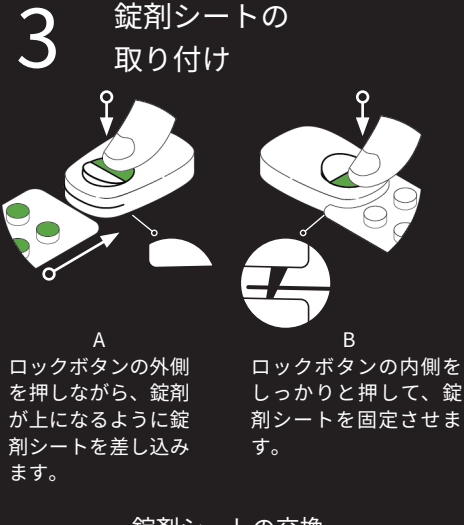

## 錠剤シートの交換

手順Aのようにロックボタンを押し続け、錠 剤シートを取り外します。<br />
手順AとBを繰り 返して、新しいシートを挿入します。

錠剤の管理を滞りなく続けるために、錠剤 シートが空になったらすぐに次の錠剤シート と取り替えてください。

### 服用を記録する Д

Popit Sense には、2 種類の服薬記録方法が あります。

3つのセンサーが、お薬が取り出されたか どうかを検出します。

サイドボタンを短く押し、手動で服薬を記録します。 複数のお薬を服用している場合、全てのお薬を服用後に 1度のみボタンを押してください。どちらの方法でも 電子音が鳴り、服薬が正常に記録されたことを 確認できます。

#### 確認音

どちらの検出方法でも、4回のビープ音が 鳴り、服薬が正常に記録されたことを確認 できます。

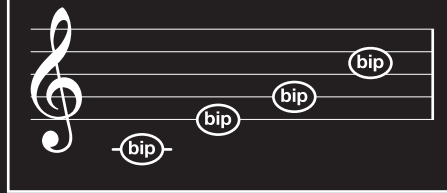

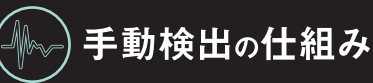

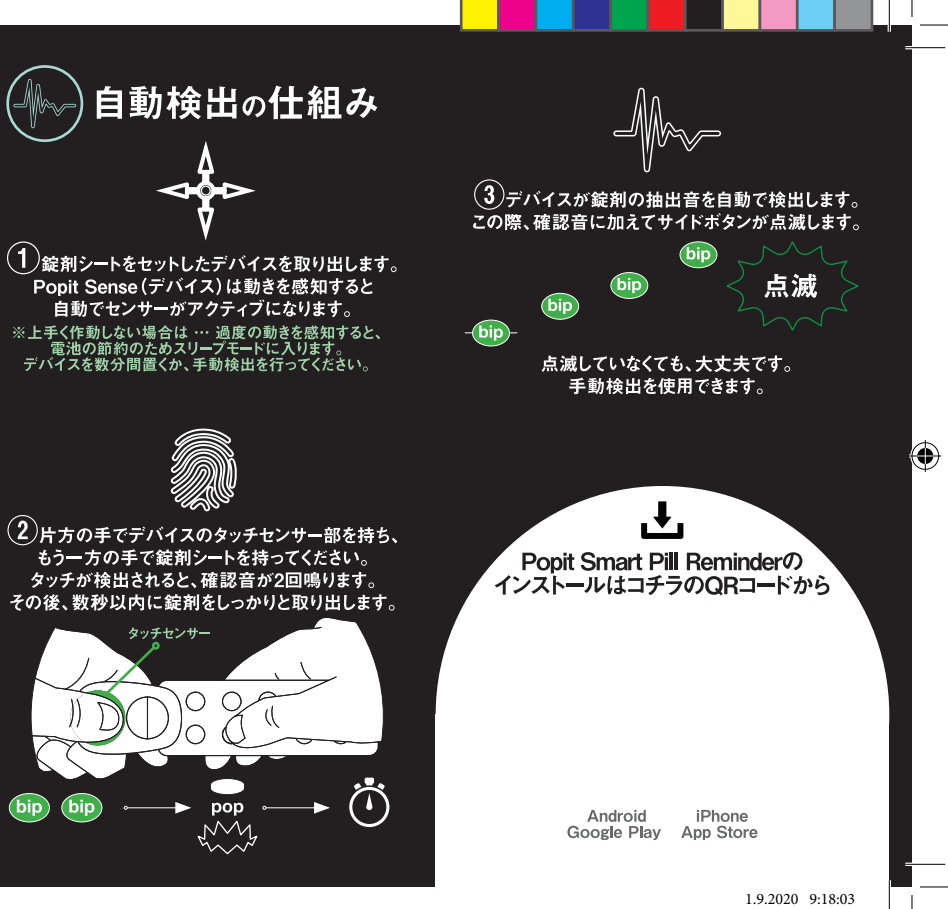

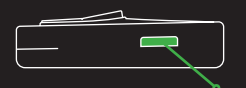

#### サイドボタン

Popit Sense のサイドボタンを短く押して 手動で服薬を記録します。 複数のお薬を服用している場合、 全てのお薬を服用した後で一度押すだけで OK です。 Popit アプリで手動で服薬を記録することもできます。

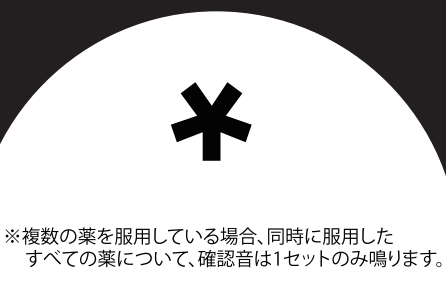

※服用が誤って登録されてしまった場合、 アプリからその服薬を取り消してください。

※Popit Senseをポケットに入れないでください。 センサーがアクティブになる場合があります。

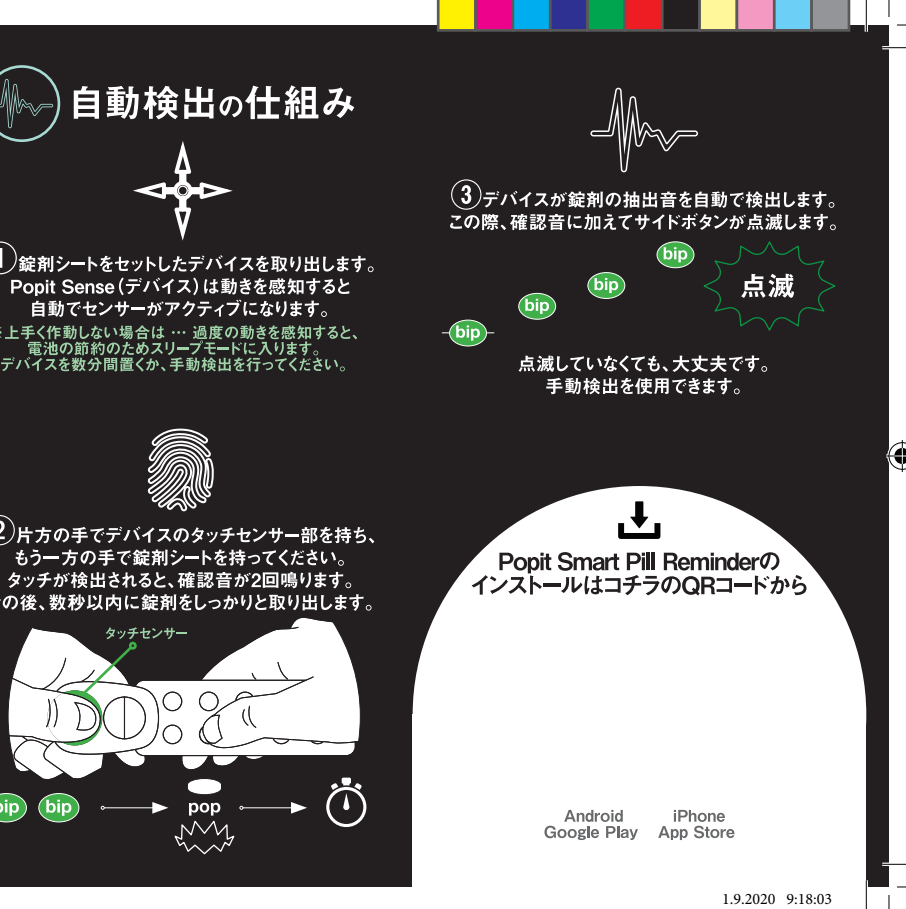

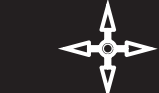

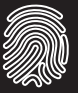

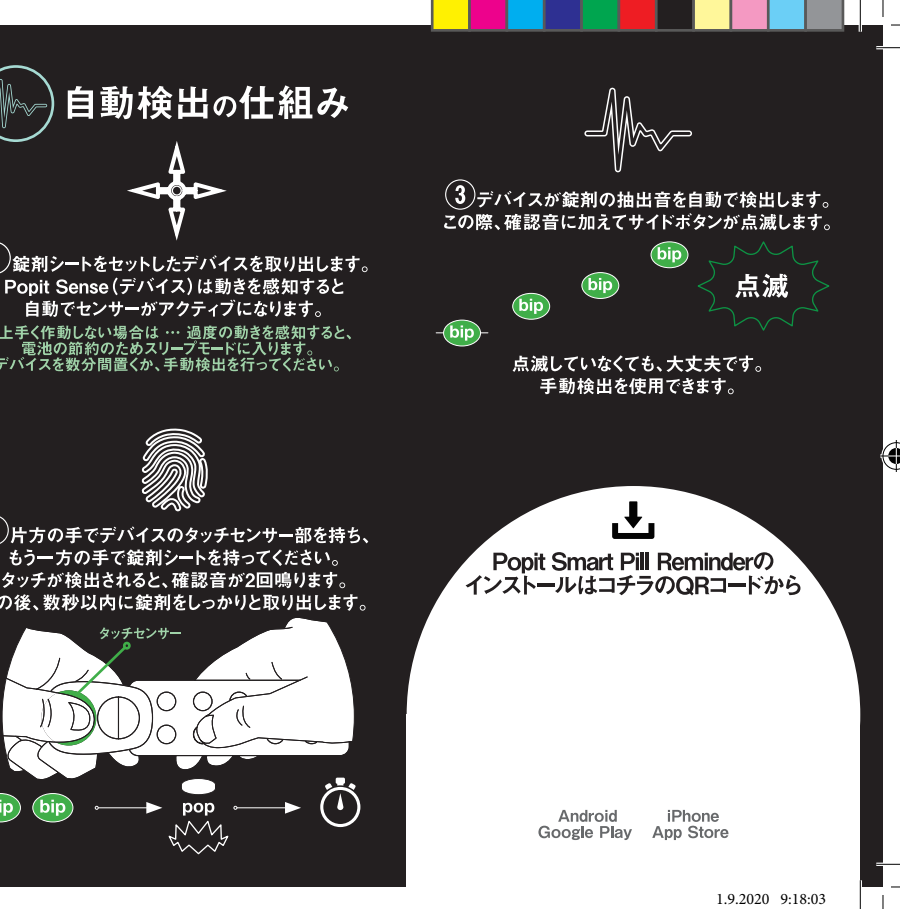